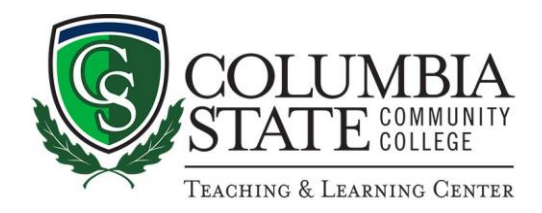

## How to Access SmartThinking Online Tutoring Services

1. Navigate to the Columbia State homepage: https://www.columbiastate.edu/

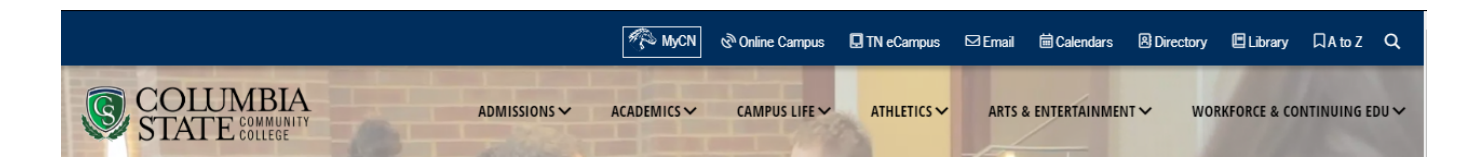

2. Click on the ChargerNet logo:

|                                              | <i>¶</i> ⊉ M | yCN 🔊 Online Campus | TN eCampus | ⊠ Email | i ⊂alendars    | A Directory | 🗉 Library    | □ A to Z   | ۹    |
|----------------------------------------------|--------------|---------------------|------------|---------|----------------|-------------|--------------|------------|------|
| COLUMBIA<br>STATE COMMUNITY<br>STATE COLLEGE |              | S∼ CAMPUS LIFE∼     |            | ARTS 8  | & ENTERTAINMEN | VT V WOF    | RKFORCE & CO | NTINUING E | DU 🗸 |

3. Enter in your credentials:

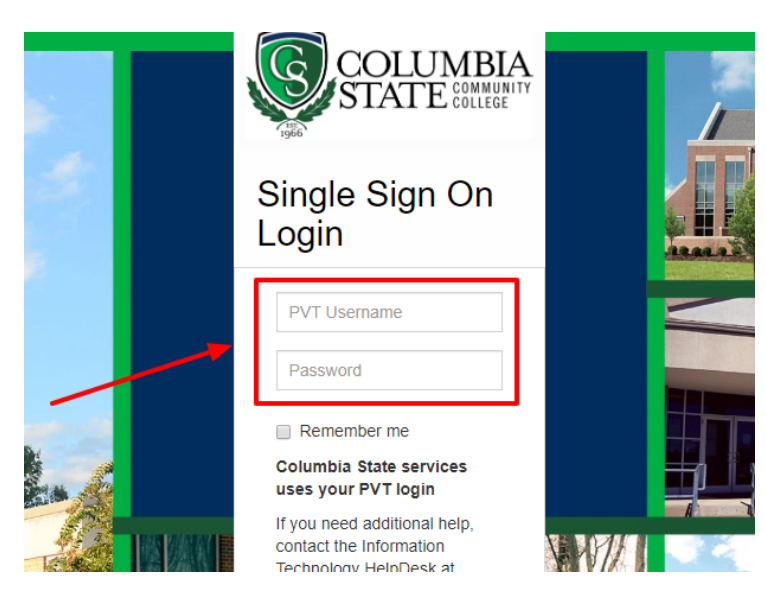

4. Once in ChargerNet, select "Student" on the left nav, then click the "SmartThinking" tile:

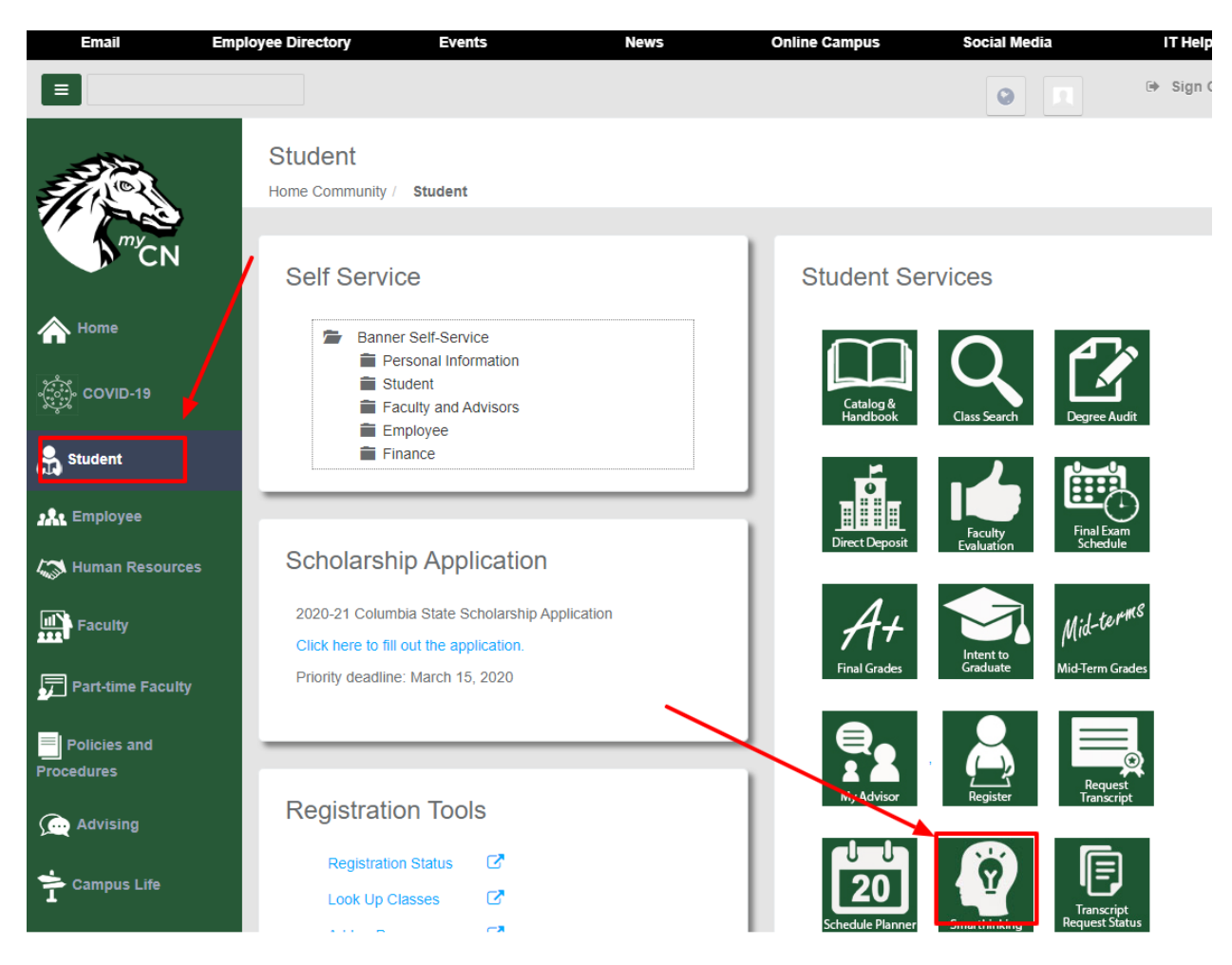

5. This will take you to the SmartThinking portal page where you may need to click the "Terms of Use":

| narthinking                                                                     |
|---------------------------------------------------------------------------------|
|                                                                                 |
| Required Policies                                                               |
| Please read the following carefully                                             |
| Pearson End User License Agreement                                              |
| Privacy policy                                                                  |
| I agree to the <u>Terms of use</u> and acknowledge the <u>Privacy Statement</u> |
| Continue                                                                        |

6. You'll now come to a page with the Columbia State log in the upper right corner – choose which option best fits your needs:

| smarthinking                          |                                       |  |  |  |  |  |  |  |
|---------------------------------------|---------------------------------------|--|--|--|--|--|--|--|
| Writing Center + Tutoring + Study Aid | is Support + Student + 🔎              |  |  |  |  |  |  |  |
|                                       |                                       |  |  |  |  |  |  |  |
| Welcome to Smarthinking!              |                                       |  |  |  |  |  |  |  |
| I want to                             |                                       |  |  |  |  |  |  |  |
| & Work with a Tutor or Career Coach   | Submit My Writing or Career Documents |  |  |  |  |  |  |  |
| Submit a Question                     | Review My Sessions and Submissions    |  |  |  |  |  |  |  |

If you have questions about using the SmartThinking online tutoring service, please contact our tutoring coordinators:

Anne Reeves at <a href="mailto:areeves2@ColumbiaState.edu">areeves2@ColumbiaState.edu</a>

Gena Ryan at gryan@ColumiaState.edu